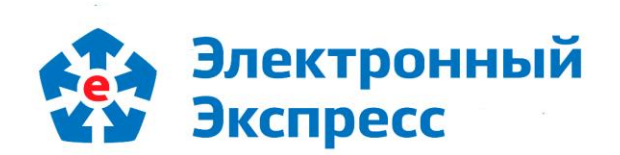

# информационная система для проверки контрагентов «Экспресс Проверка» Версия 1.0

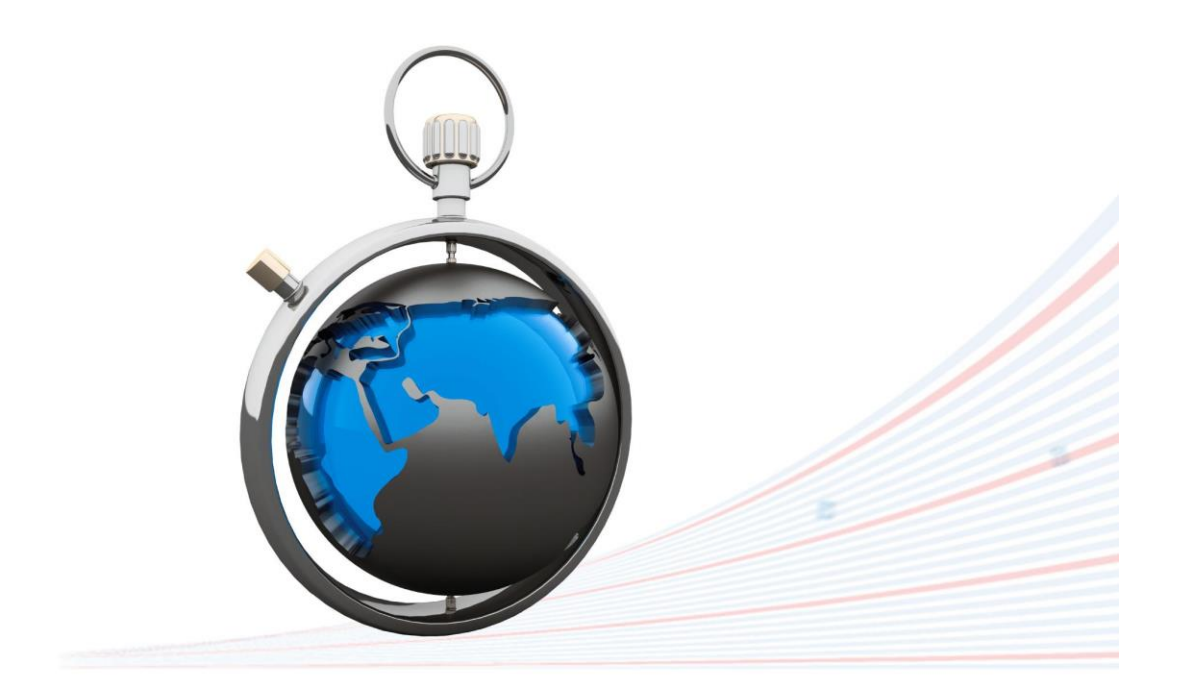

**Инструкция по работе** Редакция 1.0.37 от 20.10.2021

# ОГЛАВЛЕНИЕ

| введе | ЕНИЕ                                                          | 3  |
|-------|---------------------------------------------------------------|----|
| 1. C  | ОБЩЕЕ ОПИСАНИЕ ПОДСИСТЕМЫ «ЭКСПРЕСС ПРОВЕРКА»                 | 3  |
| 2. ¢  | ФУНКЦИОНАЛЬНЫЕ ВОЗМОЖНОСТИ ПОДСИСТЕМЫ «ЭКСПРЕСС ПРОВЕРКА»     | 4  |
| 3. Т  | ГРЕБОВАНИЯ К КОМПЬЮТЕРУ И СИСТЕМНОМУ ПРОГРАММНОМУ ОБЕСПЕЧЕНИЮ | 4  |
| 4. П  | ТОРЯДОК ДОСТУПА К ПОДСИСТЕМЕ «ЭКСПРЕСС ПРОВЕРКА»              | 5  |
| 5. П  | ТОРЯДОК РАБОТЫ С ПОДСИСТЕМОЙ «ЭКСПРЕСС ПРОВЕРКА»              | 12 |
| 6. П  | ТОРЯДОК РАБОТЫ С ДРУГИМИ СЕРВИСАМИ                            | 21 |
| ПРИЛО | ОЖЕНИЕ 1. Сведения о правообладателях                         | 23 |

## введение

Настоящий документ является руководством пользователя по работе с Информационная системой для проверки контрагентов «Экспресс Проверка» (далее подсистема анализа контрагентов «Экспресс Проверка»). В нем содержится информация, описывающая основные принципы работы с подсистемой «Экспресс Проверка» а также описание его функциональных возможностей.

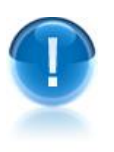

**<u>ВАЖНО</u>!** Для эффективной работы с подсистемой «Экспресс Проверка» рекомендуется изучить данный документ полностью. Это поможет освоить основные навыки и приемы работы с подсистемой с целью получения необходимой информации о контрагентах.

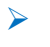

<u>ПРИМЕЧАНИЕ</u> Сведения о разработчике приведены в приложении 1

## 1. ОБЩЕЕ ОПИСАНИЕ ПОДСИСТЕМЫ «ЭКСПРЕСС ПРОВЕРКА»

| ( |  |
|---|--|
|   |  |

Информационная система для проверки контрагентов «Экспресс Проверка» (далее - подсистема анализа контрагентов «Экспресс Проверка») - это подсистема, предназначенная для получения необходимой актуальной информации о контрагентах (регистрационные сведения, сведения об отчетности, информация о руководителях, аффилированные лица и т.п.) и позволяющая принимать продуманные и взвешенные решения о сотрудничестве (или об отказе о сотрудничестве) с той или или иной организацией.

- <u>ПРИМЕЧАНИЕ</u> Подсистема «Экспресс Проверка» позволяет, используя удобный поиск по наименованию, ИНН, ФИО или адресу, получать следующую актуальную информацию о контрагентах:
  - выписка из ЕГРЮЛ / ЕГРИП,
  - руководитель организации,
  - реквизиты организации,
  - сфера деятельности,
  - дочерние организации,
  - процедуры банкротства,
  - арбитражные дела,
  - участие организации в размещении госзаказа

# 2. ФУНКЦИОНАЛЬНЫЕ ВОЗМОЖНОСТИ ПОДСИСТЕМЫ «ЭКСПРЕСС ПРОВЕРКА»

<u>Подсистема «Экспресс Проверка» поддерживает следующие функциональные</u> возможности:

- Получение актуальной информации о контрагентах (регистрационных сведений, сведений о бухгалтерской отчетности, информации о руководителях, списки аффилированных лиц, актуальные выписки из ЕГРЮЛ/ЕГРИП и т.п.);
- Работа с онлайн-сервисом «Конструктор правовых документов»;
- Получение информации об арбитражной практике требуемой организации.

# 3. ТРЕБОВАНИЯ К КОМПЬЮТЕРУ И СИСТЕМНОМУ ПРОГРАММНОМУ ОБЕСПЕЧЕНИЮ

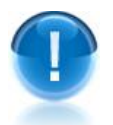

Компьютер, предназначенный для работы подсистемой «Экспресс Проверка» должен иметь следующие характеристики:

- процессор с тактовой частотой 1 ГГц и выше;
- оперативная память не менее 1 Гбайт;
- не менее 15 Мбайт свободного дискового пространства;
- XGA дисплей;
- клавиатура и мышь;
- сетевая карта (Ethernet 10/100/1000 Мбит/с) или модем для подключения к сети Интернет по выделенному каналу связи или по коммутируемым линиям связи, при этом к сети Интернет должен быть предоставлен доступ по портам 443 и 80. При использовании коммутируемого доступа рекомендуется скорость подключения не менее 56 Кбит/с.

<u>Для функционирования подсистемы «Экспресс Проверка» на компьютере должны</u> <u>быть установлены</u>:

 Internet Explorer 11.0 и выше (в т.ч. браузер Edge), либо альтернативные браузеры: Firefox 53 и выше, Chrome 50 и выше, Opera 15 и выше или Safari.

# 4. ПОРЯДОК ДОСТУПА К ПОДСИСТЕМЕ «ЭКСПРЕСС ПРОВЕРКА»

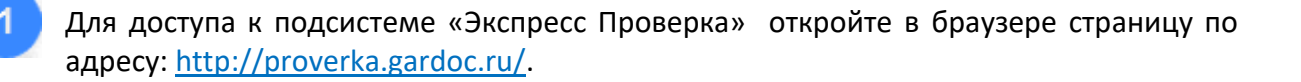

В открывшемся окне введите в поле «Электронная почта» адрес электронной почты, который использовался при подключении к подсистеме, а в поле «Пароль» - свой пароль, и нажмите после этого на кнопку «Вход».

Ссылка <u>Забыли пароль?</u> служит для восстановления (при необходимости) вашего пароля. При переходе по данной ссылке откроется поле для ввода адреса электронной почты, на который вы сможете получить письмо с дальнейшими инструкциями

| Элект<br>Экспр   | гронный<br>ресс |
|------------------|-----------------|
| ivanov@garant.ru | ×               |
| •••••            |                 |
| Запомнить меня   | Забыли пароль?  |
| ВОЙТ             | И               |
|                  |                 |

В результате откроется Главная страница подсистемы «Экспресс Проверка».

3

|                        | 8 800 333 8888 (звонок беспла         | пный)                                                             | garant@garant.ru 8 / 1000 Помощь Выйти                                                                                                  | Информация<br>о количестве<br>запросов |
|------------------------|---------------------------------------|-------------------------------------------------------------------|----------------------------------------------------------------------------------------------------|----------------------------------------|
|                        | 1                                     | Экспресс Проверка                                                 |                                                                                                    | за текущии<br>период                   |
|                        | e                                     | название 💉 Введите название 🚥                                     | Регион 🍾 Проверить 🕅                                                                                                    | Поле поиска                            |
| Тип поиска -           | Бизнес<br>на кантроле                 | ДаГаранто пользователе:<br>Иванов Иван                            | Экспресс Проверка<br>Сервис разработан совместно с международной<br>информационной стоипой «Интерфакс». Вам                             | ⁻Выбор<br>региона                      |
|                        | Выписки из ЕГРЮЛ/ЕГРИП                | Подписка действует до 06.12.2019 продлить                         | доступны данные высшего качества от системы<br>профессионального анализа рынков и компаний<br>(СПАРК). Мы помогаем выбирать проверенных |                                        |
| Кнопки                 | Конструктор<br>правовых<br>документов | Последние запросы<br>7718883429                                   | контрагенов, изучать их историю и взаимосвязи,<br>держать на контроле собственные организации.<br>Другие сервисы:                       | Блок<br>информации о                   |
| Блок                   | Арбитражная история                   | «лаооратория индора»<br>ООО «Лаборатория Индора»<br>ООО "Спецмаш" | <ul> <li>Электронная отчетность</li> <li>Экспресс Документ</li> </ul>                                                                   | пользователе                           |
| последних-<br>запросов |                                       | 7719648900<br>7715971821                                          | <ul> <li>Гарант Тендер</li> <li>Электронная подпись</li> <li>Экспресс Коннект</li> </ul>                                                | Блок<br>других<br>сервисов             |

Главная страница содержит следующие функциональные элементы:

#### Блок поиска организации.

В данном блоке:

- В поле выбора типа поиска выбирается из выпадающего списка требуемый тип поиска;
- В поле поиска вводятся требуемые атрибуты поиска;
- В поле «Регион» выбирается из выпадающего списка требуемый регион;
- Кнопка «Проверить» служит для осуществления поиска.

## Блок информации о пользователе.

В данном блоке отображается информация о пользователе (ФИО и наименование организации), а также о сроке окончания подписки.

## Блок информации о последних запросах.

В данном блоке отображается информация 6 последних запросах пользователя, Данные запросы сохраняются в течении 1 месяца.

**<u>ВАЖНО!</u>** Повторные запросы по одной и той же организации не тарифицируются в течение 3 суток, прошедших от момента первого запроса.

# Блок других сервисов.

Данный блок предназначен для доступа к другим сервисам, порядок доступа к которым описан <u>в разделе 6</u>:

### Кнопка «Бизнес на контроле»

При нажатии на данную кнопку открывается страница «Организации на контроле» на закладке События со списком и информацией об изменениях данных организаций,

поставленных ранее вами на контроль.

Добавление организаций в данный список осуществляется на странице с расширенной информацией об организации с помощью кнопки «Поставить на контроль» (см. Примечание к п.7 раздела 4.2).

На данной странице:

- В нижней части страницы отображается таблица с информацией о текущих изменениях данных организаций:
  - В столбце «Дата» отображается дата изменения данных организаций;
  - В столбце «Организация» отображается наименование организаций;
  - Если щелкнуть мышью по наименованию выбранной организации, то откроется страница с расширенной информацией о выбранной организации (см. п.7 раздела 4.2)
  - В столбце «Тип события» отображается тип события, по которому отслеживается изменение следующих данных организации:

| Событие мониторинга                                                            |
|--------------------------------------------------------------------------------|
| Наименование организации                                                       |
| Руководитель                                                                   |
| Юр.Адрес                                                                       |
| Совладелец                                                                     |
| Дочерняя компания                                                              |
| Уставный капитал                                                               |
| Статус (Варианты статусов: действующая организация, находящаяся в стадии       |
| реорганизации (присоединение), признано банкротом и т.д)                       |
| Сообщения о банкротствах                                                       |
| Заявления в ФНС по формам Р1100X — Р1800X ( <i>заявления о государственной</i> |
| регистрации организации и т.п.)                                                |
| Залогодатели                                                                   |
| Добавление в негативный список                                                 |
| Лизингополучатели                                                              |
| Исполнительное производство                                                    |
| Сведения в ЕГРЮЛ признаны недостоверными                                       |
| Индексы СПАРК                                                                  |
| Арбитражное дело                                                               |

- В столбце «Изменение» отображается краткая информация об изменениях.

• В верхней части страницы отображается Панель поиска и фильтрации, которая служит для поиска и фильтрации списка организаций, поставленных ранее вами на контроль:

- по датам изменения данных организаций (период дат выбирается из выпадающего календаря);
- по наименованию организаций поставленных вами на контроль (выбирается из выпадающего списка);
- по типу события (выбирается из выпадающего списка).

После выбора данных, для осуществления поиска (фильтрации списка) по выбранным

параметрам. нужно нажать кнопку 💙 Применить

| Организации на контроле          |                  |                 |                  |                                       |                                                                                                    |  |  |
|----------------------------------|------------------|-----------------|------------------|---------------------------------------|----------------------------------------------------------------------------------------------------|--|--|
| У вас на контроле 10 организаций |                  |                 |                  |                                       |                                                                                                    |  |  |
| 🖂 Событи                         | ия               | 🗄 Управление    |                  |                                       |                                                                                                    |  |  |
| Даты                             |                  | Организация     |                  | Т                                     | ипы событий                                                                                                    |  |  |
| 01.01.2015                       | 5 - 07.02.2020   | Все             |                  | • E                                   | Все 🔹 🗸 Применить                                                                                                    |  |  |
| Дата                             | Организация      |                 | Тип события      | Изменени                              | ие                                                                                                    |  |  |
| 07.02.2020                       | АБ "АСПЕКТ" (АО) |                 | Арбитражное дело | Номер дела<br>Сумма:<br>Тип:<br>Роль: | а: А62-4943/2019<br>6 870 984 руб.<br>Экономические споры по гражданским правоотношениям<br>Третье лицо                                                                                                    |  |  |
| 07.02.2020                       | АКБ "ЧУВАШКРЕД   | итпромбанк" пао | Арбитражное дело | Номер дела<br>Сумма:<br>Тип:<br>Роль: | <ul> <li>А79-9444/2019</li> <li>0 руб.</li> <li>Экономические споры по административным и иным<br/>публичным правоотношениям (исключая споры об<br/>административных правонарушениях)</li> <li>Истец</li> </ul>       |  |  |
| 07.02.2020                       | акб "чувашкреді  | ИТПРОМБАНК" ПАО | Арбитражное дело | Номер дела<br>Сумма:<br>Тип:<br>Роль: | <ul> <li>А79-3987/2018</li> <li>6 429 226 руб.</li> <li>О несостоятельности (банкротстве) организаций и граждан</li> <li>Иное лицо</li> </ul>                                                                         |  |  |
| 07.02.2020                       | акб "чувашкред   | ИТПРОМБАНК" ПАО | Арбитражное дело | Номер дела<br>Сумма:<br>Тип:<br>Роль: | <ul> <li>А79-7725/2012</li> <li>0 руб.</li> <li>Экономические споры по административным и иным<br/>публичным правоотношениям (исключая споры об<br/>административных правонарушениях)</li> <li>Третье лицо</li> </ul> |  |  |
| 07.02.2020                       | АКБ "ЧУВАШКРЕД   | ИТПРОМБАНК" ПАО | Арбитражное дело | Номер дела<br>Сумма:<br>Тип:<br>Роль: | а: А38-7525/2019<br>0 руб.<br>О несостоятельности (банкротстве) организаций и граждан<br>Истец                                                                                                    |  |  |

Для управления параметрами контроля за выбранными организациями перейдите на закладку **з управление**. В результате откроется таблица со списком организаций, поставленных вами на контроль, в которой:

- В столбце «Наименование» отображается наименование организаций;
- Если щелкнуть мышью по наименованию выбранной организации, то откроется страница с расширенной информацией о выбранной организации (см. п.7 раздела 4.2)
- В столбце «Уведомления» отображается тип события, по которому отслеживается изменение данных организации.
- Для <u>изменения типа</u> уведомления (при необходимости), выберите в этом поле из выпадающего списка требуемый тип с помощью установки галочки в чекбоксе напротив наименования выбранного типа уведомления.
- Для <u>отключения</u> (при необходимости) уведомления щелкните в этом поле по расположенному справа значку X.
- В столбце «Действия» отображается кнопка <sup>Х Удалить</sup>, с помощью которой вы можете удалить (при необходимости) выбранную организацию из списка организаций, поставленных ранее на контроль.

| Организации на контроле                          |                                                                           |            |           |
|--------------------------------------------------|---------------------------------------------------------------------------|------------|-----------|
| У вас на контроле 10 организаций                 |                                                                           |            |           |
| 🗠 События 🗦 Управление                           |                                                                           |            |           |
| Наименование                                     | Уведомления                                                               |            | Действия  |
| АБ "АСПЕКТ" (АО)<br>ИНН: 7716081564              | Bce                                                                       | <b>X</b> • | 🗙 Удалить |
| АКБ "ЧУВАШКРЕДИТПРОМБАНК" ПАО<br>ИНН: 2129007126 | <ul> <li>[Выбрать все]</li> <li>Арбитражное дело</li> </ul>               | Î          | 🗙 Удалить |
| АО "ЭКСПЕРТ БАНК"<br>ИНН: 5502051657             | <ul> <li>Вестник</li> <li>Заявления в ФНС по формам Р1100Х – Р</li> </ul> | 1800X      | 🗙 Удалить |
| БАНК "ПРАЙМ ФИНАНС" (АО)<br>ИНН: 7831001158      | <ul> <li>Индексы СПАРК</li> <li>Исполнительное производство</li> </ul>    | - 1        | 🗙 Удалить |
| ООО "РАМ БАНК"<br>ИНН: 7750004263                | Руководитель     Совраделен                                               | - 1        | 🗙 Удалить |
| ООО "ЦИФРАТОР"<br>ИНН: 5050138317                | <ul> <li>Сообщения о банкротствах</li> </ul>                              | - 1        | 🗙 Удалить |
| ООО "ЭЛЕКТРОННЫЙ ЭКСПРЕСС"<br>ИНН: 7729633131    | Bce                                                                       | ×          | 🗙 Удалить |
| ООО КБ "ВЗАИМОДЕЙСТВИЕ"<br>ИНН: 5404110583       | Все                                                                       | X •        | 🗙 Удалить |
| ООО КБ "НЭКЛИС-БАНК"<br>ИНН: 7707040963          | Все                                                                       | <b>×</b> • | 🗙 Удалить |

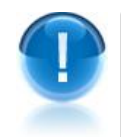

**ВАЖНО!** Если в контролируемых организациях есть изменения, то значок на кнопке

Бизнес на контроле

 $\bigcirc$ 

«Бизнес на контроле» изменит свой цвет с синего на красный

**ВАЖНО!** Ежедневно в 8.00, в случае если в контролируемых организациях есть изменения, на электронный адрес пользователя <u>осуществляется автоматическая</u> рассылка информации в виде таблицы с данными о текущих изменениях данных организаций, поставленных на контроль

#### Экспресс Проверка Бизнес на контроле - 07.02.2020

#### Здравствуйте, Петров В.

В интересующих Вас организациях произошли следующие изменения:

| Дата       | Организация          | Тип события                 |                                                                                                    | Изменение                                                                                                    |  |
|------------|----------------------|-----------------------------|----------------------------------------------------------------------------------------------------|----------------------------------------------------------------------------------------------------|--|
|            |                      | Арбитражное<br>дело         | Номер<br>дела:                                                                                                    | A40-64251/2019                                                                                                |  |
| 06.02.2020 |                      |                             | Сумма:                                                                                                    | 0 руб.                                                                                                    |  |
| 06.02.2020 | 000 "ФАРМСТАНДАРТ"   |                             | Тип:                                                                                                    | Об оспаривании решений трет. судов и о выдаче исп. листов на принудительное исполнение решений трет.<br>судов |  |
|            |                      |                             | Роль:                                                                                                    | Истец                                                                                                    |  |
| 06.02.2020 | ООО КБ "НЭКЛИС-БАНК" | Сообщения о<br>банкротствах | Тип сообщения -<br>должник                                                                                                    | Изменение состава временной администрации. Дата публикации - 06.02.2020. Тип участника - Ответчик или         |  |
| 07.02.2020 | ООО КБ "НЭКЛИС-БАНК" | Сообщения о<br>банкротствах | Тип сообщения - Изменение состава временной администрации. Дата публикации - 07.02.2020. Тип участника - Ответчик или<br>должник |                                                                                                    |  |
|            |                      |                             | Номер дела:                                                                                                    | A40-27675/2017                                                                                                |  |
| 06.02.2020 | ООО КБ "НЭКЛИС-БАНК" | Арбитражное                 | Сумма:                                                                                                    | 0 py6.                                                                                                    |  |

- <u>ПРИМЕЧАНИЕ</u> Количество организаций, которые можно поставить на контроль, зависит от тарифного плана:
   «Экспресс Проверка 1000» — 50 организаций;
   «Экспресс Проверка 500» — 25 организаций;
   «Экспресс Проверка 250» — 12 организаций;
   «Экспресс Проверка 200» — 10 организаций;
   «Экспресс Проверка 100» — 5 организаций;
   «Экспресс Проверка 20» — 5 организаций;
   «Экспресс Проверка 100» — 5 организаций;
   «Экспресс Проверка 100» — 5 организаций;
- ПРИМЕЧАНИЕ В случае обновления вашей подписки, в разделе «Бизнес на контроле» сохраняются данные всех организаций, поставленных ранее вами на контроль.

# Кнопка « Выписки из ЕГРЮЛ/ЕГРИП»

Данная кнопка предназначена для скачивания полученых (см. <u>раздел 4.2</u>) актуальных выписок из ЕГРЮЛ/ЕГРИП для требуемых организаций/ИП.

### Кнопка «Конструктор правовых документов»

При нажатии на данную кнопку в отдельном окне открывается страница онлайн-сервиса «Конструктор правовых документов», позволяющего быстро подготовить форму договора, доверенности, разработать учетную политику с использованием данных своей организации, а также сохранить подготовленный текст в формате, совместимом с большинством распространенных текстовых редакторов.

#### Кнопка «Арбитражная практика»

При нажатии на данную кнопку в отдельном окне открывается страница интранет-версии системы «ГАРАНТ» в разделе «Поиск по реквизитам» для получения информации об арбитражной практике требуемой организации.

#### Информация о количестве запросов

В верхней строке главной страницы подсистемы «Экспресс Проверка» через «/» последовательно отображаются: <счетчик использованных запросов>/<общее количество доступных запросов>.

# Изменение данных о пользователе

| Для изм<br>верхней<br>которой<br>пользова<br>Сохр | иенения (при необходимо<br>строке, ссылка: <адрес эл<br>открывается форма в се<br>ателя (ФИО, наимен<br>ранить изменения<br>служит дл<br>Главная страница | ости) данных польз<br>актронной почты пол<br>тектронной почты пол<br>почты почты пол<br>почты почты почты<br>почты почты польз<br>почты почты польз<br>почты почты почты<br>почты почты польз<br>почты почты почты<br>почты почты почты<br>почты почты почты<br>почты почты почты<br>почты почты<br>почты почты почты<br>почты почты<br>почты почты почты<br>почты почты почты<br>почты почты почты<br>почты почты почты<br>почты почты почты<br>почты почты почты<br>почты почты почты<br>почты почты почты<br>почты почты почты<br>почты почты почты<br>почты почты почты<br>почты почты почты<br>почты почты почты<br>почты почты<br>почты почты почты<br>почты почты почты<br>почты почты почты<br>почты почты<br>почты почты<br>почты почты<br>почты почты<br>почты<br>почты почты<br>почты<br>почты почты<br>почты<br>почты почты<br>почты<br>п | ователя служит, располож<br>взователя>, при щелчке мы<br>для ввода измененных<br>щии и e-mail).<br>нных изменений. | енная в<br>ішью по<br>данных<br>Кнопка |
|---------------------------------------------------|----------------------------------------------------------------------------------------------------|----------------------------------------------------------------------------------------------------|----------------------------------------------------------------------------------------------------|----------------------------------------|
|                                                   |                                                                                                    |                                                                                                    |                                                                                                    |                                        |
|                                                   | 🔤 Реквизиты                                                                                                    | Реквизиты                                                                                                    |                                                                                                    |                                        |
|                                                   | 🔒 Пароль                                                                                                    | Фамилия: *                                                                                                    | Иванов                                                                                                    |                                        |
|                                                   | <b>4</b> Ключи АРІ                                                                                                    | Имя: *                                                                                                    | Иван                                                                                                    |                                        |
|                                                   |                                                                                                    | Отчество:                                                                                                    | Петрович                                                                                                    |                                        |
|                                                   |                                                                                                    | Организация:                                                                                                    | ООО "Тестовая организация"                                                                                         |                                        |
|                                                   |                                                                                                    | Адрес эл. почты:                                                                                                    | popov@garant.ru (изменить)                                                                                         |                                        |
|                                                   |                                                                                                    | 💾 Сохранить из                                                                                                    | менения                                                                                                    |                                        |
| При пе<br>необход<br>нужно на                     | ереходе в секцию<br>имости) пароля. После вво<br>ажать на кнопку Сменить                                                                                  | Пароль<br>откроет<br>ода всех данных, для<br>пароль                                                                                                    | гся форма для изменен<br>я сохранения внесенных из/                                                                | ия (при<br>менений                     |
|                                                   | Главная страница                                                                                                    |                                                                                                    |                                                                                                    |                                        |
|                                                   | 📼 Реквизиты                                                                                                    | Измен                                                                                                    | ение пароля                                                                                                    |                                        |
|                                                   | 🔒 Пароль                                                                                                    | Новый пар                                                                                                    | оль: *                                                                                                    |                                        |

Подтверждение: \*

Текущий пароль: \*

Сменить пароль

.....

.....

🔩 Ключи АРІ

| <u>ПРИМЕЧ.</u><br>необході | АНИЕ Секция<br>АНИЕ Секция | лючи АРІ<br>предназначена для соз<br>раммируемому интерфейсу полсистем | дания (п |
|----------------------------|----------------------------|------------------------------------------------------------------------|----------|
| Проверка                   | а» с целью налаживания     | интеграции со сторонними приложени                                     | ями.     |
|                            | Главная страница           |                                                                        |          |
|                            | 🖪 Реквизиты                | Ключи АРІ                                                              |          |
|                            | 🔒 Пароль                   | 🔍 Создать новый                                                        |          |
|                            | <b>९</b> Ключи АРІ         | <ol> <li>Активных ключей не найдено.</li> </ol>                        |          |

# 5. ПОРЯДОК РАБОТЫ С ПОДСИСТЕМОЙ «ЭКСПРЕСС ПРОВЕРКА»

Для получения информации о требуемом контрагенте

Выберите на Главной странице подсистемы «Экспресс Проверка» в поле выбора типа поиска требуемый тип поиска.

| 213 | Экспресс Проверка |                                     |        |   |           |  |
|-----|-------------------|-------------------------------------|--------|---|-----------|--|
| e   | название 🗸        | Введите название                    | Регион | ~ | Проверить |  |
|     | ИНН/ОГРН          |                                     |        |   |           |  |
|     | ИНН/ОГРН ИП       |                                     |        |   |           |  |
|     | название          | э пользователе:                     |        |   |           |  |
|     | адрес             | занович, ООО "Тестовая организация" |        |   |           |  |
|     | ФИО               | вует. 2 Августа 2014 проднитв       |        |   |           |  |
|     | ΦИΟ ИΠ            |                                     |        |   |           |  |
|     | телефон           |                                     |        |   |           |  |

После выбора типа поиска введите в поле поиска требуемую информацию:

- для типа ИНН/ОГРН полностью текущие ИНН или ОГРН требуемой организации;
- для типа название от 3 символов наименования организации;
- для типа адрес от 3 символов адреса организации;
- для типа телефон от 3 символов телефона организации;
- для типа ФИО от 3 символов ФИО руководителя организации (действующего или бывшего) или учредителя организации.
- для типа ИНН/ОГРН ИП полностью текущие ИНН или ОГРН требуемого индивидуального предпринимателя (ИП);
- для типа ФИО ИП от 3 символов ФИО ИП.

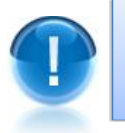

**<u>ВАЖНО</u>!** Для оптимизации результатов поиска рекомендуется вводить в поле поиска данные, содержащие **максимальное** количество символов.

3

Для типов поиска название, адрес или ФИО ИП выберите из выпадающего списка в поле «Регион» требуемый регион.

|   | Экспресс Про          | верка                                                                                                    |                       |           |  |
|---|-----------------------|----------------------------------------------------------------------------------------------------|-----------------------|-----------|--|
| e | название 🗸            | Газпром                                                                                                    | Город Москва 🛛 🗙 🗸    | Проверить |  |
|   |                       |                                                                                                    | Город Москва          |           |  |
|   | Информация о польз    | ователе:                                                                                                    | Город Санкт-Петербург |           |  |
|   | Иван Иванов Иванович, | , ООО "Тестовая организация"                                                                                   | Московская область    |           |  |
|   | Подписка действует: 2 | Августа 2014 продлить                                                                                          | Ленинградская область |           |  |
|   |                       | And a second second second second second second second second second second second second second second second | Алтайский край        |           |  |

Нажмите на кнопку «Проверить».

В результате откроется страница «Результаты поиска» со списком организаций, удовлетворяющем выбранным атрибутам поиска

| 1                                                                                                    | Экспресс Про                                                        | верка                                                                                                    |                                                                                                    |                                                     |                                        |  |
|----------------------------------------------------------------------------------------------------|---------------------------------------------------------------------|----------------------------------------------------------------------------------------------------|----------------------------------------------------------------------------------------------------|-----------------------------------------------------|----------------------------------------|--|
| e                                                                                                    | название 👻                                                          | Газпром                                                                                                    | Город Москва                                                                                             | ×~                                                  | Проверить                              |  |
| Главная страница / Резул<br>Результаты поис                                                                                                    | ьтаты поиска<br>СКА                                                 |                                                                                                    | M                                                                                                    |                                                     |                                        |  |
| по запросу "Газпром" найдено организаций: 97<br>1. ООО "Газпром газобезопасность"<br>г Москва Выписка из ЕГРЮЛ<br>ИНН: 5003028148 ОГРН: 1025000658187 ОКПО: 23484472<br>Добыча сырой нефти и природного газа<br>2. Закрытое акционерное общество "Газпром зарубежнефтегаз"<br>г Москва Выписка из ЕГРЮЛ |                                                                     | Все отрасли<br>Врачебная практика<br>Геолого-разведочные, геофизические и<br>геохимические работы в области изучения<br>недр и воспроизводства минерально-<br>сырьевой базы<br>Деятельность агентов по оптовой торговле<br>универсальным ассортиментом товаров<br>Деятельность библиотек, архивов,<br>учреждений клубного типа<br>Деятельность ботанических садов, зоопарков |                                                                                                    |                                                     |                                        |  |
| ИНН: 7736188555 ОГРН:<br>Добыча сырой нефти<br>3. ООО "Газпром экспо<br>г Москва Выписка из ЕГГ<br>ИНН: 7706193766 ОГРН:<br>Предоставление прочих ус                                                                                                    |                                                                     |                                                                                                    |                                                                                                    |                                                     |                                        |  |
| 4. ФИЛИАЛ "УЧЕБНО-М<br>ПРОМЫШЛЕННОСТИ" I<br>УЧРЕЖДЕНИЯ "ОТРАСЛ<br>ТРЕНАЖЕРНЫЙ ЦЕНТР                                                                                                    | ІЕТОДИЧЕСКОЕ У<br>НЕГОСУДАРСТВЕН<br>ПЕВОЙ НАУЧНО-И<br>ОТКРЫТОГО АКЦ | ИРАВЛЕНИЕ ГАЗОВОЙ<br>НОГО ОБРАЗОВАТЕЛЬНОГО<br>ИССЛЕДОВАТЕЛЬСКИЙ УЧЕБНО-<br>ИОНЕРНОГО ОБЩЕСТВА "ГАЗПРОМ"                                                                                                    | и заповедников<br>Деятельность в обла<br>инженерно-техничес<br>промышленности и с<br>Деятельность в обла | асти архил<br>жое проек<br>троителька<br>асти права | тектуры,<br>ктирование в<br>стве<br>а, |  |

13

- <u>ПРИМЕЧАНИЕ</u> При наличии у организаций, попавших в список «Результаты поиска», более одной отрасли и/или региона, справа от списка с результатами поиска отобразится **дополнительный фильтр** со списком отраслей/регионов. При щелчке мышью по выбранному пункту правого списка произойдет фильтрация списка организаций по выбранному признаку. При этом, организации, не относящиеся к выбранной отрасли/региону, будут скрыты из результатов поиска.
- Для просмотра необходимой информации о требуемой организации, выберите ее из списка и щелкните мышью по ссылке с наименованием организации.
- ПРИМЕЧАНИЕ С помощью щелчка мышью по расположенной в строке с выбранной организацией ссылке Выписка из ЕГРЮЛ, вы можете получить выписку с заверенной ЭП из ЕГРЮЛ (egrul.nalog.ru) данной организации в виде файла в формате \*.pdf (разделы выписки: Основные сведения, Сведения об уставном капитале, Сведения о состоянии юридического лица, Сведения об учредителях, Сведения о физ.лицах, имеющих право действовать без доверенности, Сведения о видах экономической деятельности и т.д.). Время ожидания составляет не более 15 минут. После получения, файл с Выпиской из ЕГРЮЛ становится доступен для скачивания на Главной странице подсистемы с помощью расположенной в левой части кнопки

Выписки из ЕГРЮЛ/ЕГРИП

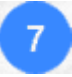

В результате откроется страница с информацией об организации.

Новый поиск Быстрый Город Москаз доступ к предыдущим Deg De страницам 0 Кнопка постановки на ОАО "Газпром" (яло "садяясят) Кнопка сохранения 💿 поставить на контроль контроль для отслежиданныхорганизации ытое акционерное обще твующее на 2013-08-01 вания изменения данв формате PDF 🔑 скачать PDF 1993-02-25 ных организации мo Sy6kos 5 Сводный индикатор ри Реквизиты организации нст да 1941 Сводный (наименование, статус, HCT ДОННЫС 2011-09-30 индикатор риска дата регистрации, рук-ль. ▲ ∞ (уникальный сведения о действующих Контан скоринговый участниках управляющего показатель) +7 (495) 7193001 +7 (495) 7198333 +7 (495) 7198333 органа организации) BUDYCKA VA EFPIOL Сообщения о 1 банкротстве 4593359 Запрос выписки Контактная информация 4100601 41 00028-A из ЕГРЮЛ (инф-ция о недостоверн. 🛱 Вид ж по данным ЕГРЮЛ данных в ЕГРЮЛ, юр. адрес, Асбитражная практ ой нефтью Гог уточн.адрес,телефон,е-mail, Арбитражная П. Состояние сога адрес веб-сайта) 118 387 584 500 -6 практика an fox on a Реквизиты . (ИНН, КПП, ОГРН, ОКПО, Бухгалтерские .... - 11 au отчеты компании ΟΚΑΤΟ, ΟΚΤΜΟ, ΟΚΟΠΦ, Историческая справка 117670. 2 ΟΚΟΓΥ.ΟΚΟΦC.ΦCΦΡ.ΡΤC) 29.07.2002) 💂 Совладельцы по дан и ЕГРЮЛ Вид деятельности, Hassawwa/0HO огры 1010 - III sa **Done** Дата в Состояние организации, Государстве Структура компании Заблокированные счета. 2 752 364 599 945,74 py6. (совладельцы, 1107 2 852 399 830 530,85 ev6. ec vene Историческая справка, 🐣 Структур УСТОРИЯ В АРБ 2013 год CVD8X филиалы, дочерние Совладельцы по данным организации) ЕГРЮЛ. 2 755 302 ev6 Государств. контракты, 2 788 302 py6 История в арбитр, судах, FI Выдан NE DRI ÷, Выданные лицензии. Исп Исполнит. производства, Полн Плановые проверки. Исключе × ия из реестров Исключения из реестров, Вхождение в спецсписки Вхождение в спецсписки

<u>ПРИМЕЧАНИЕ</u> В левой части страницы с данными организации содержится актуальная информация об организации:

 В разделе < Наименование организации> отображаются основные реквизиты организации (наименование, статус, дата регистрации, данные о руководителе в т.ч. информация о сроке дисквалификации руководителя (с возможностью просмотра списка других компаний с таким же ФИО руководителя), а также сведения о действующих участниках управляющего органа организации, входящих в совет директоров и исполнительный орган) и кнопка

организации в список организаций, находящихся на контроле текущих изменений данных об этих организациях. Список этих организаций с информацией о текущих изменениях открывается на Главной странице подсистемы с помощью кнопки «Бизнес на контроле» (см. раздел 4.1);

- В разделе Сообщения о банкротстве отображаются имеющиеся сообщения о банкротстве организации;
- В разделе Контактная информация отображаются контактные данные организации (красным шрифтом - информация о недостоверных сведениях в ЕГРЮЛ (при ее наличии), юридический адрес (с возможностью его просмотра на карте с помощью ссылки показать на карте с возможностью просмотра списка других компаний с таким же адресом), уточн. адрес, номера телефонов, адрес электронной почты и адрес веб-сайта организации в сети Интернет);
- В разделе Реквизиты отображаются реквизиты организации (коды ИНН, КПП, ОГРН, ОКПО, ОКАТО, ОКТМО, ОКОПФ, ОКОГУ, ОКОФС, ФСФР и РТС);
- В разделе Вид экономической деятельности по данным ЕГРЮЛ отображаются данные о видах экономической деятельности организации (код ОКВЭД, тип и наименование);
- В разделе Состояние организации отображаются данные о состоянии организации (уставный капитал, численность сотрудников, градация размера, данные о доступной бухгалтерской отчетности, информация о спец. налоговых режимах, общая сумма выручки за год, информация об уплаченных налогах и страховых взносах за отчетный год);
- В разделе Заблокированные счета отображаются данные о заблокированных счетах организации;
- В разделе Историческая справка отображаются данные об истории смены руководителей организации и юридического адреса;
- В разделе Совладельцы по данным ЕГРЮЛ отображаются данные о совладельцах организации по данным ЕГРЮЛ (ИНН, ОГРН, доля и дата внесения);
- В разделе Государственные контракты отображаются данные об участии организации в госзакупках;
- В разделе История в арбитражных судах отображаются сведения об участии организации в арбитражных судах с отображением количества судебных дел, а также сумм (в рублях) участвующих сторон;
- В разделе Выданные лицензии отображаются данные о выданных лицензиях организации;
- В разделе Исполнительные производства отображаются данные о возбужденных в отношении организации исполнительных производствах;
- В разделе Плановые проверки отображаются данные о плановых проверках организации гос. органами;
- В разделе Исключения из реестров отображаются данные об исключениях из реестров ЕГРПО (Росстат) и ЕГРЮЛ;
- В разделе Вхождение в спецсписки отображаются данные о вхождении организации в спецсписки: Реестр монополий по данным ФАС, Перечень стратегических предприятий, Перечень системообразующих предприятий? Реестр субъектов малого и среднего предпринимательства, Реестр недобросовестных поставщиков и т.д..

ВАЖНО! Некоторые данные расширенной справки (ФИО, номера телефонов, адреса, а также некоторые другие реквизиты) выделенные синим шрифтом являются ссылками, при щелчке по которым (при необходимости) эти данные вводятся в поле поиска и по ним осуществляется автоматическое выполнение нового поискового запроса (см. п.5).

ПРИМЕЧАНИЕ В правой части страницы с данными организации отображается кнопка сохранения данных организации в формате PDF, блок с информацией об индексе риска, блоки запросов на получение выписки их ЕГРЮЛ, бухгалтерских отчетов за требуемый период, а также данных о структуре компании (в том числе данные о дочерних организациях):

🔶 скачать PDF - при нажатии на данную кнопку открывается окно для сохранения файла с данными организации в формате PDF;

Сводный индикатор риска -в данном блоке содержится информация об индексах риска - уникальных аналитических показателях, рассчитываемых на основе публично доступной информации о деятельности юридического лица, позволяющих провести экспресс-анализ компании, оценить ее благонадежность и кредитоспособность;

Сводный индикатор риска включает в себя:

#### 1. Индекс благонадежности

Надежность контрагента определяется по уникальной скоринговой модели, учитывающей около 25 показателей финансовой, экономической и правовой деятельности компании. В их числе сведения о регистрации (уставной капитал, ОПФ, ОКВЭД, выданные лицензии и свидетельства), об аффилированных лицах (совладельцы, руководители, филиалы, представительства), данные об участии компании в госзакупках (наличие электронной подписи, заключенных контрактов, присутствие в реестре недобросовестных поставщиков) и в арбитражных делах (в качестве истца, ответчика или третьего лица), а также сведения о публикации

Чем выше оценка надежности компании, тем меньше вероятность того, что она является «однодневкой» и была создана с целью финансовых махинаций.

Оценка компании автоматически обновляется по мере поступления новых данных. Индекс носит справочный характер и не является рекомендацией для принятия коммерческих и управленческих решений.

Чем ниже оценка надежности, тем больше вероятность того, что компания была создана не для уставных целей.

#### Шкала индекса благонадежности

| Низкая<br>надежность  | 1-49  |
|-----------------------|-------|
| Средняя<br>надежность | 50-74 |

Высокая надежность

75-100

#### 2. Индекс финансовой устойчивости

Индекс финансовой устойчивости показывает, насколько сбалансированы денежные потоки, насколько сильна зависимость от заемных средств и, как следствие, сможет ли компания в полной мере и в срок рассчитаться по своим обязательствам

Чем выше значение индекса, тем менее компания зависит от внешних источников финансирования и тем выше ее финансовая стабильность. Индекс рассчитывается на основе авторской методики, которая позволяет провести комплексный анализ предприятия и учесть все аспекты его финансового состояния.

Методика базируется на расчете финансовых показателей, которые широко применяются при экономическом анализе фирм: коэффициенты ликвидности, финансовой независимости (автономии), финансового риска, обеспеченности собственными средствами и др..

Шкала индекса финансовой устойчивости

| Крайне низкая устойчивость | 0-9    |
|----------------------------|--------|
| Низкая устойчивость        | 10-29  |
| Средняя устойчивость       | 30-69  |
| Высокая устойчивость       | 70-100 |
|                            |        |

#### 3. Индекс кредитоспособности

Оценка кредитоспособности показывает потенциальные возможности предприятия для получения кредита. В основе расчета лежит методика оценки кредитоспособности заемщика ведущих российских банков.

Класс кредитоспособности, рассчитанный на основе финансовой отчетности предприятия, НЕ является единственным критерием при принятии решения о кредитовании — проводится также качественный анализ документации, предоставленной заемщиком, его кредитной истории и т.д

#### Шкала индекса кредитоспособности

| 1 класс | Ззаемщик считается надежным, и кредитование осуществляется почти всегда             |
|---------|-------------------------------------------------------------------------------------|
| 2 класс | Кредитование заемщика требует взвешенного подхода                                   |
| 3 класс | Кредитование связано с повышенным риском для банка и<br>осуществляется крайне редко |

**Выписка из ЕГРЮЛ** - с помощью данного запроса вы можете получить выписку из ЕГРЮЛ в виде файла в формате \*.pdf (разделы выписки: Основные сведения, Сведения об уставном капитале, Сведения о состоянии юридического лица, Сведения об учредителях, Сведения о физ.лицах, имеющих право действовать без доверенности, Сведения о видах экономической деятельности и т.д.). Для получения выписки нужно щелкнуть мышью по ссылке получить выписку. Время ожидания составляет не более 15 минут. После получения, файл с Выпиской из ЕГРЮЛ становится доступен для скачивания на Главной странице подсистемы С помощью расположенной в левой части кнопки

Выписки из ЕГРЮЛ/ЕГРИП

С помощью данного запроса вы можете получить данные об арбитражной практике требуемой организации. Для получения данных нужно щелкнуть мышью по ссылке начать поиск. В результате в отдельном окне открывается страница интранет-версии системы «ГАРАНТ» в разделе «Поиск по реквизитам» с результатами поиска данных об арбитражной практике требуемой организации по ОГРН организации

**Бухгалтерские отчеты** 

- с помощью данного запроса вы можете получить данные о бухгалтерской отчетности за требуемый период с помощью щелчка мышью по ссылке с выбранным периодом. В результате откроется страница с данными о бухгалтерской отчетности за период (содержание: Форма № 1. Бухгалтерский баланс, Форма № 2. Отчет о прибылях и убытках, Форма № 3. Отчет об изменении капитала, Форма № 4. Отчет о движении денежных средств, Форма № 5. Приложение к бухгалтерскому балансу). Количество заполненных форм в отчете зависит от их наличия на сервере ГМЦ Росстата. При нажатии на

данной странице на кнопку (Качать PDF) открывается окно для просмотра и сохранения файла с этими данными в формате PDF;

💂 Структура компании

- с помощью данного запроса вы можете получить данные о структуре компании с помощью щелчка мышью по ссылке получить структуру. В результате откроется страница С данными 0 структуре регистрационные компании(содержание: данные, структура компании, содержащая прямые ссылки и полученная из нескольких источников информация о дочерних компаниях, филиалах и совладельцах, сведения о руководстве, финансово-экономические показатели деятельности за несколько

лет). При нажатии на данной странице на кнопку (Скачать PDF) открывается окно для просмотра и сохранения файла с этими данными в формате PDF.

<u>ПРИМЕЧАНИЕ</u> В случае поиска требуемого **индивидуального предпринимателя** (ИП) откроется страница, содержащая данные об ИП:

• В разделе <ФИО индивидуального предпринимателя> отображаются основные реквизиты ИП (наименование, статус, дата регистрации, данные о руководителе);

• В разделе Контактная информация отображаются контактные данные организации (ФИО, статус и дата регистрации);

 В разделе Реквизиты отображаются реквизиты ИП (коды ИНН, ОГРНИП, ОКПО, ОКАТО и наименование региона);

• В разделе Вид экономической деятельности по данным ЕГРИП отображаются данные о видах экономической деятельности ИП (код ОКВЭД, тип и наименование вида деятельности);

• В правой части страницы отображается блок запросов на получение выписки из

ЕГРИП 🔝 Выписка из ЕГРИП. С помощью данного запроса вы можете получить выписку из ЕГРИП в виде файла в формате \*.pdf. Для получения выписки нужно щелкнуть мышью по ссылке получить выписку. Время ожидания составляет не более 15 минут. После получения, файл с Выпиской из ЕГРИП становится доступен для скачивания на Главной странице подсистемы с помощью расположенной в

Выписки

из ЕГРЮЛ/ЕГРИП левой части кнопки

|                                   | ФИО ИП                                                                                                    | Иванов Александр Петрович             | Город Москва 🛛 🗙                                                                                                    | <ul> <li>Проверить</li> </ul> |
|-----------------------------------|----------------------------------------------------------------------------------------------------|---------------------------------------|----------------------------------------------------------------------------------------------------|-------------------------------|
| Главная страница /                | Результаты поиска / 🛛                                                                                                    | Информация о контрагенте              |                                                                                                    |                               |
|                                   | _                                                                                                    |                                       |                                                                                                    |                               |
| ИП Иванов А                       | лександр Петр                                                                                                    | оович                                 |                                                                                                    |                               |
| ФИО<br>Статус<br>Дата регистрации | Иванов Александр Петрович<br>с Действующее<br>регистрации 12.05.2012<br>Реквизиты<br>773885159212<br>ИП 310774611200000<br>0 0117101288<br>0 45268569000<br>н Москва |                                       | <ul> <li>Сведения о статусе индивидуального<br/>предпринимателя;</li> <li>Дата и место его рождения;</li> <li>Сведения о видах вкономической<br/>деятельности;</li> <li>Сведения о видаче лицензий,<br/>регистрации во внебюджетных фондах,<br/>постановке на учёт в налоговом органе и<br/>др.</li> </ul> <b>получить выписку</b> * Мы предоставляет голько актуальную выписку<br>и получае в в рехоме силайк.<br>Выписка предоставляется при наличии ОГРН.<br>Время окидания около 15 минут. |                               |
| Код ОКВЭД Тип                     | Наименовани                                                                                                    | е вида деятельности                   |                                                                                                    |                               |
| 01 12 Ochoppio                    | Овощеводство                                                                                                    | ; декоративное садоводство и производ | ство                                                                                                    |                               |

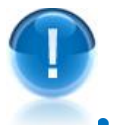

**ВАЖНО!** Количество использованных запросов, отображаемое в счетчике запросов (см. раздел 4.1) увеличивается:

при каждом выборе из списка «Результаты поиска» требуемой организации/ИП, в результате которого открывается страница с информацией 0 данной организации/ИП;

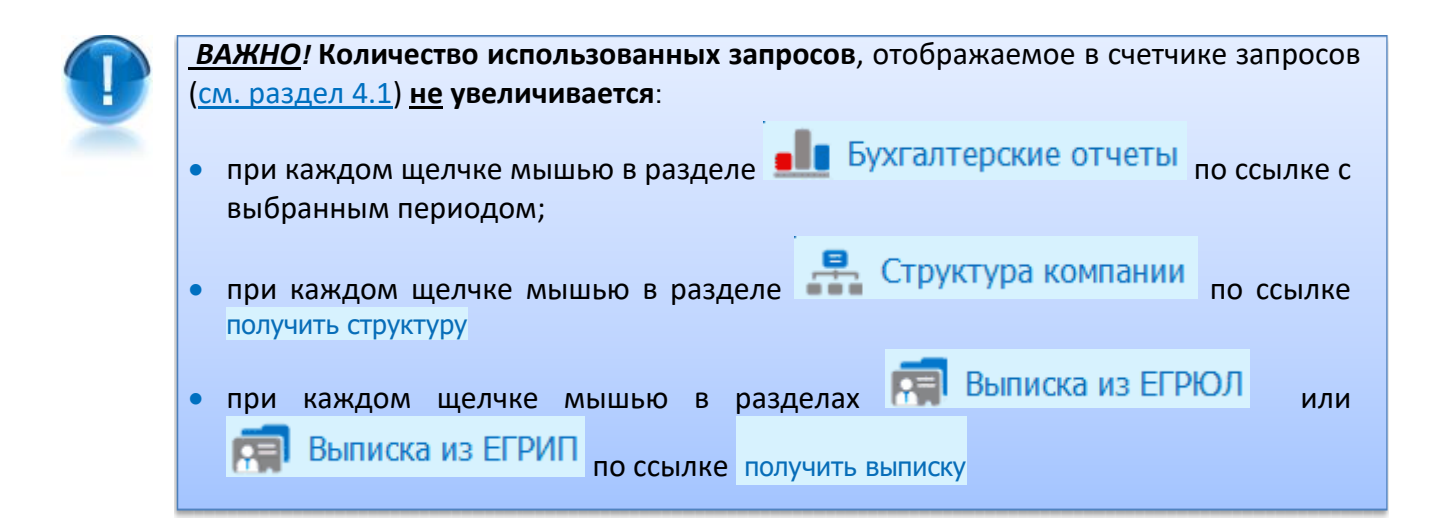

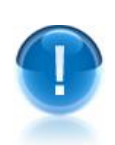

ВНИМАНИЕ! При исчерпании подписки, пользователь <u>имеет возможность</u> получать в течение 1 суток <u>сверх</u> установленного для него лимита доступных запросов, <u>или</u> одну расширенную справку по ЮЛ/ИП, <u>или</u> неограниченное количество выписок из ЕГРЮЛ/ЕГРИП (которые можно страницы «Результатов поиска» (см. п.5) с помощью щелчка мышью по расположенной в строке с выбранной организацией ссылке Выписка из ЕГРЮЛ. При этом, в случае получения пользователем в течение 1 суток одной расширенной справки по ЮЛ/ИП, у него будет отсутствовать возможность получения в течение этого периода выписок из ЕГРЮЛ/ЕГРИП.

# 6. ПОРЯДОК РАБОТЫ С ДРУГИМИ СЕРВИСАМИ

- В правой нижней правой части Главной страницы подсистемы «Экспресс Проверка» расположен блок **Другие сервисы** (<u>см. раздел 4</u>), в котором в виде ссылок осуществляется переход к работе с другими сервисами ООО «Электронный экспресс».
- С помощью ссылки Электронная отчетность открывается демонстрационная страница Профкомплекта «Электронная отчетность», включающего в себя помимо ИПК «ГАРАНТ Электронный Экспресс», предоставляющего услуги по отправки отчетности через интернет, также и услуги сервисов ОФД «Электронный Экспресс» и ИП «ГАРАНТ».
- С помощью ссылки Экспресс документ осуществляется переход на демонстрационную страницу системы ЭДО «Экспресс Документ», позволяющей обмениваться первичными (учетными) документами (договорами, актами, накладными, счетамифактурами, УПД и неформализованными документами) в электронном виде.
  - С помощью ссылки Гарант Тендер осуществляется переход на демонстрационную страницу сервиса «Гарант Тендер» предназначенного для получения необходимой

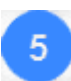

6

актуальной информации о тендерах на территории России. Также сервис «Гарант Тендер» может использоваться для поиска тендеров, электронных торговых площадок и управления закупками, как государственных, так и коммерческих организаций.

С помощью ссылки Электронная подпись открывается демонстрационная страница сервиса Удостоверяющего центра ООО «Электронный экспресс» (УЦ ГАРАНТ) предоставляющего услуги по получению электронной подписи для юридических и физических лиц.

С помощью ссылки Экспресс Коннект открывается демонстрационная страница системы организации удаленного доступа «Экспресс Коннект», предназначенной для для организации защищённого удалённого доступа сотрудников к корпоративным ресурсам Заказчика «под ключ», в состав системы входит установка, настройка и поддержка VPN-шлюза

## ПРИЛОЖЕНИЕ 1. Сведения о правообладателях

#### Разработчик ПО

#### ООО «НПП «ГАРАНТ-СЕРВИС-УНИВЕРСИТЕТ»

Юридический адрес: 121087, город Москва, улица Заречная, дом 11/7, комната 28, этаж 2 Почтовый адрес: 121087, город Москва, улица Заречная, дом 11/7, комната 28, этаж 2

#### Разработчик технического задания ПО

#### ООО «Электронный экспресс»

Юридический адрес: 119991, г. Москва, Ленинские горы, д. 1, стр. 77, комн. 19, этаж 3 Почтовый адрес: 119991, г. Москва, Ленинские горы, д. 1, стр. 77, комн. 19, этаж 3 www.garantexpress.ru

<u>Телефон центра поддержки клиентов</u>: **8-800-333-88-88** <u>Адрес электронной почты</u>: <u>ee@garant.ru</u> , <u>info@garant.ru</u>